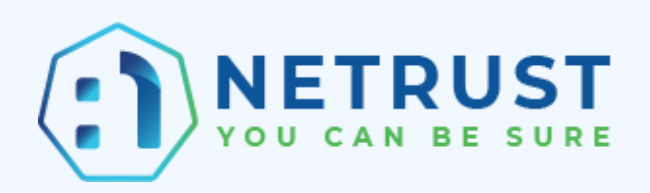

# **CORENET X**

User Guide for Checksum Validation of Approved Plans using NDS

Version 1.5 Authored by: Chua Woo Hian

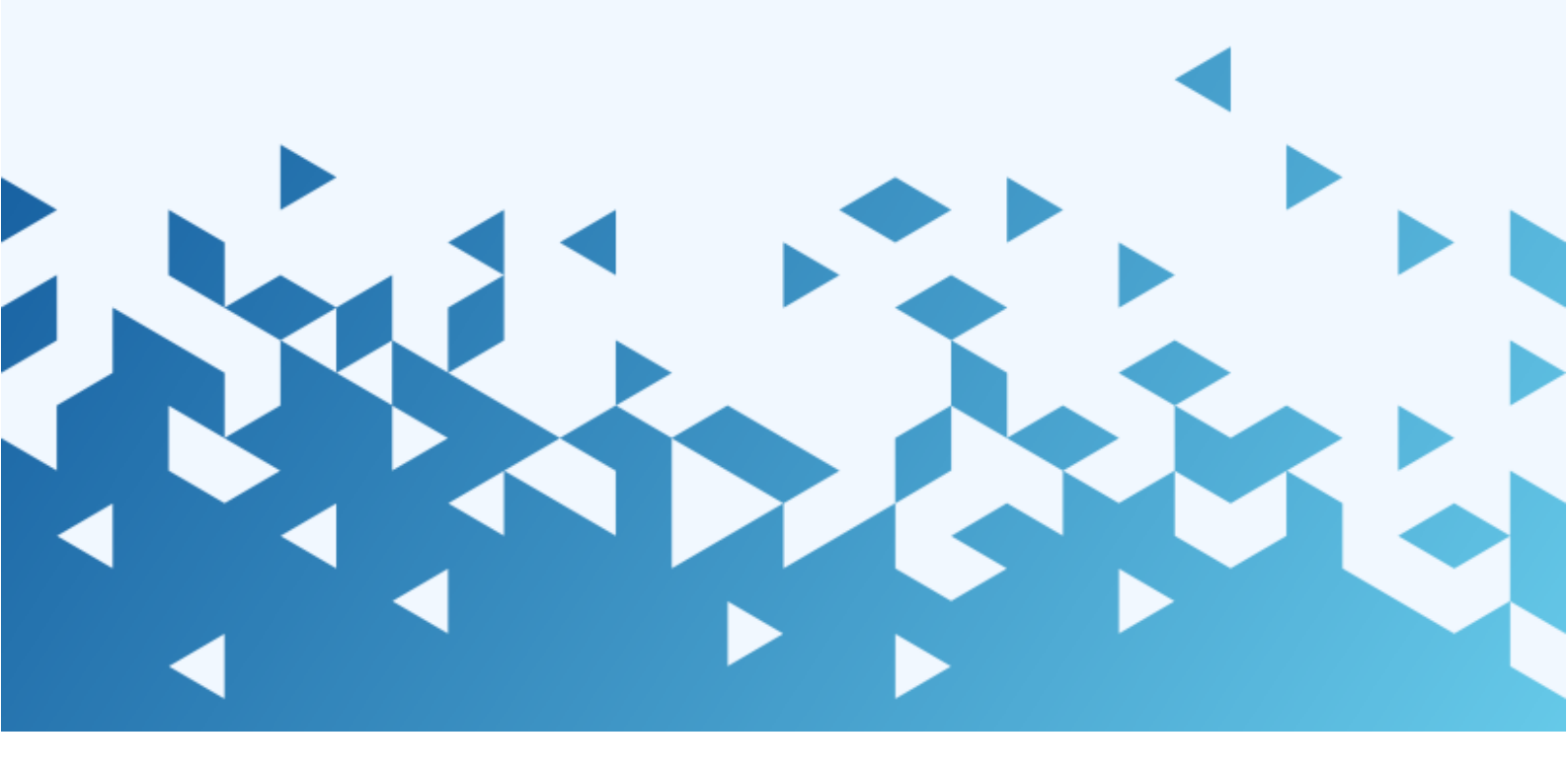

Netrust logo is a registered trademark of Netrust Pte Ltd.

All other trademarks belong to their respective companies.

Netrust Pte Ltd considers information included in this documentation to be proprietary and restricted.

Permission to use, duplicate, or disclose document is granted by Netrust Pte Ltd, provided that the copyright notice appears in all copies and that both the copyright notice and this permission notice appear.

Use of this document should not be copied or posted on any network computer or broadcast in any media, and no modifications of the document are to be made without prior approval.

Use for any unauthorized purpose is expressly prohibited by law, and may result in severe civil and criminal penalties. Violators will be prosecuted to the maximum extent possible

# Table of Contents

| 1. | Purp                           | Purpose of Document4                                           |    |  |  |  |  |  |  |
|----|--------------------------------|----------------------------------------------------------------|----|--|--|--|--|--|--|
| 2. | Prer                           | Prerequisites4                                                 |    |  |  |  |  |  |  |
| 3. | 3. Steps to perform validation |                                                                |    |  |  |  |  |  |  |
| Э  | 5.1.                           | Run the Netrust Digital Signer application                     | .4 |  |  |  |  |  |  |
| Э  | .2.                            | Navigate to the folder containing the files to be validated    | .5 |  |  |  |  |  |  |
| З  | .3.                            | Adding the files to Work Area                                  | .6 |  |  |  |  |  |  |
| З  | 8.4.                           | Selecting the file(s) to be validated                          | .6 |  |  |  |  |  |  |
| З  | 5.5.                           | File(s) validation                                             | .7 |  |  |  |  |  |  |
| 4. | File                           | Checksum generation                                            | 12 |  |  |  |  |  |  |
| 4  | .1.                            | Navigate to the folder containing the desired files            | 12 |  |  |  |  |  |  |
| 4  | .2.                            | Adding the files to Work Area                                  | 13 |  |  |  |  |  |  |
| 4  | .3.                            | Selecting the file(s) to generate their checksum               | 13 |  |  |  |  |  |  |
| 4  | .4.                            | Checksum generation                                            | 14 |  |  |  |  |  |  |
| 5. | Cheo                           | cksum QR generation                                            | 16 |  |  |  |  |  |  |
| 5  | 5.1.                           | Enable the feature                                             | 16 |  |  |  |  |  |  |
| 5  | .2.                            | Navigate to the folder containing the desired files            | 17 |  |  |  |  |  |  |
| 5  | 5.3.                           | Adding the files to Work Area                                  | 18 |  |  |  |  |  |  |
| 5  | 5.4.                           | Selecting the file(s) to generate the QR code                  | 19 |  |  |  |  |  |  |
| 5  | 5.5.                           | QR generation                                                  | 19 |  |  |  |  |  |  |
| 6. | Com                            | mon error                                                      | 21 |  |  |  |  |  |  |
| 6  | 5.1.                           | Checksum of file to be validated is not in the approval letter | 21 |  |  |  |  |  |  |
| 6  | 5.2.                           | Incorrect approval letter selected                             | 21 |  |  |  |  |  |  |
| 6  | 5.3.                           | Other errors                                                   | 21 |  |  |  |  |  |  |

### **1. Purpose of Document**

The purpose of this document is to provide instructions and steps to perform validation of approved files with an approval PDF letter (List of Approved Plans) from CORENET X.

### 2. Prerequisites

This feature is only available on Netrust Digital Signer (NDS) version 4.1.4 and above.

In order to use these features, NDS requires the installation of Java 8 and above.

## 3. Steps to perform validation

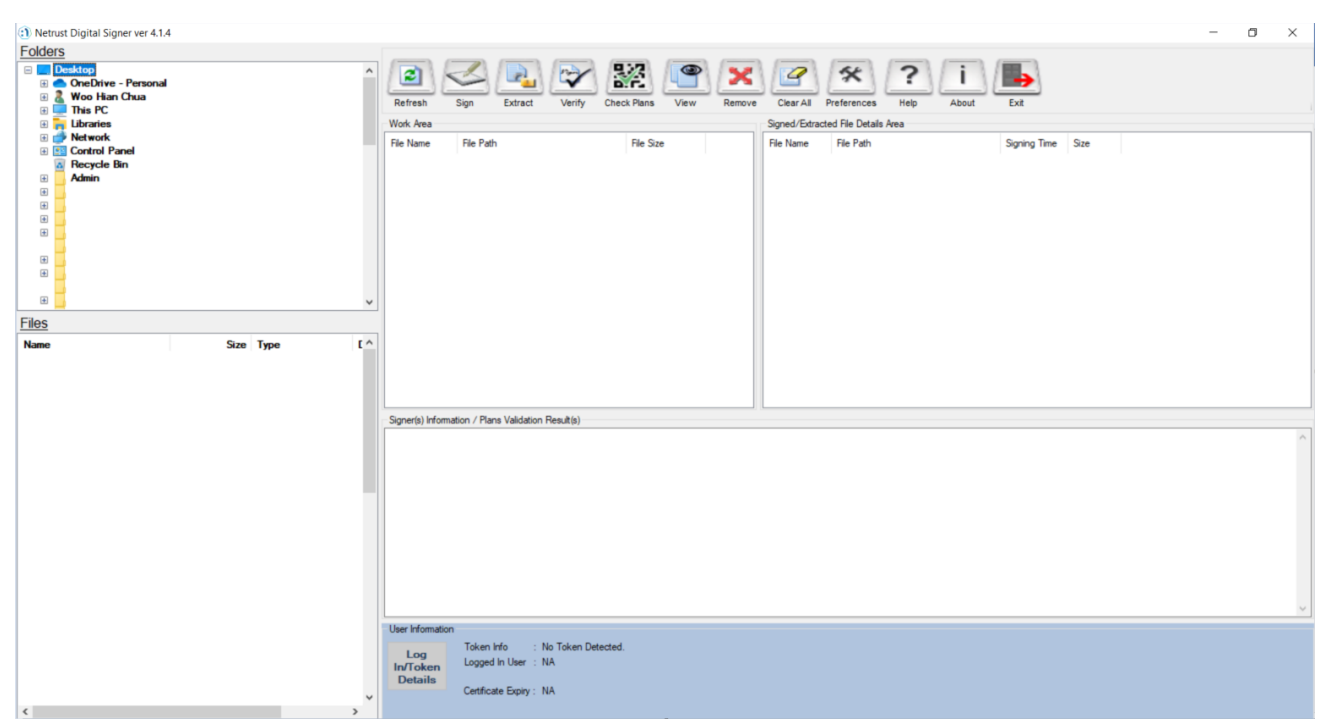

#### 3.1. Run the Netrust Digital Signer application

#### 3.2. Navigate to the folder containing the files to be validated

Using the Folders and Files selection, navigate to the folder containing the files on the left side of the user interface.

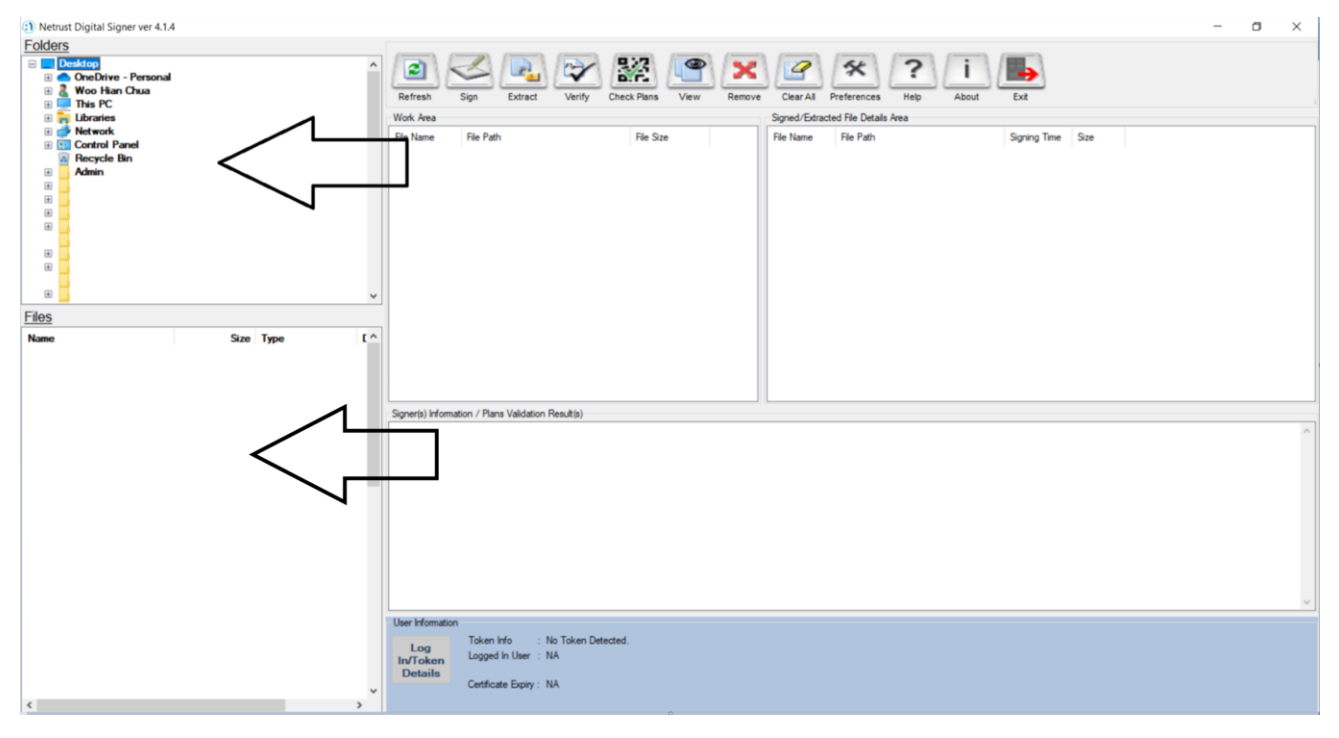

Click on the desired folder and the files in the folder will appear under the files selection area.

| <ol> <li>Netrust Digital Signer ver 4.1.4</li> </ol>            |        |                                                                                                    | 0 X |
|-----------------------------------------------------------------|--------|----------------------------------------------------------------------------------------------------|-----|
| Folders                                                         | 0      |                                                                                                    |     |
|                                                                 |        | 😃 🗠 🕰 🎬 🍱 🏝 🖆 🏝 🖆 🕩                                                                                                    |     |
| Demo_NDS_Annex_Verification                                     |        | Refresh Sign Extract Verify Check Plans View Remove Clear All Preferences Help About Ext                                                                                                    |     |
|                                                                 |        | Vork reea Signed/Estidated hie Uetais reea                                                                                                    |     |
|                                                                 | - 1    |                                                                                                    |     |
|                                                                 |        |                                                                                                    |     |
|                                                                 |        |                                                                                                    |     |
| æ 📕                                                             |        |                                                                                                    |     |
| • <b>•</b>                                                      |        |                                                                                                    |     |
| · · · · · · · · · · · · · · · · · · ·                           |        |                                                                                                    |     |
|                                                                 | ~      |                                                                                                    |     |
| <u>Files</u>                                                    |        |                                                                                                    |     |
| Name Size Type  List of Approved Plans.pdf 844 KB Adobe Acrobat | 3/2    |                                                                                                    |     |
| Plans (AR).ifc 13,689 KB IFC File                               | 4/2    | 2                                                                                                    |     |
| Plans (ME).ic 13,669 KB IFC File                                | 8/1-   |                                                                                                    |     |
| B1_ST.pdf 44 KB Adobe Acrobat                                   | . 4/4. | 4. Signer(s) Information / Plans Validation Result(s)                                                                                                    |     |
|                                                                 |        |                                                                                                    |     |
| ^                                                               |        |                                                                                                    |     |
|                                                                 |        |                                                                                                    |     |
|                                                                 |        |                                                                                                    |     |
|                                                                 |        |                                                                                                    |     |
|                                                                 |        |                                                                                                    |     |
|                                                                 |        |                                                                                                    |     |
|                                                                 |        |                                                                                                    | ¥   |
|                                                                 |        | User Information Token Info No Token Detected                                                                                                    |     |
|                                                                 |        | Logged In User : NA                                                                                                    |     |
|                                                                 |        | Details<br>Cetficate Expiry : NA                                                                                                    |     |
| ¢                                                               | >      | In the second second s<br>second second second second second second second second second second second second second second second second second second second second second second second second second second second second second second second second second second second second second second second second se<br>second second sec<br>second second second second second second second second second second second second second second second second second second second second second second second second second second second second second second second second second sec |     |

#### 3.3. Adding the files to Work Area

Double click on the desired files in the files selection area to add them into the Work Area

| Netrust Digital Signer ver 4.1.4                                                                                       |                                                                                                    | - 0 | ×   |
|----------------------------------------------------------------------------------------------------|----------------------------------------------------------------------------------------------------|-----|-----|
| Folders                                                                                                    | Refer       Ref       Ref <th< td=""><td></td><td></td></th<> |     |     |
| Files                                                                                                    |                                                                                                    |     |     |
| Name         Size         Type         Dat           Bit List O Approved Plans.pdf         844 KB         Adde Acrobit | Signer(s) Homation / Plans Validation Result(s)                                                                                                    |     | × > |
| ٢                                                                                                    | Long Token Info : No Token Detected.<br>Logged In User : NA<br>Details<br>Certificate Expry : NA                                                                                                    |     |     |

#### 3.4. Selecting the file(s) to be validated

Click on the desired file in the Work Area to perform validation on. You may validate up to 10 files at once. In order to validate multiple files, hold on to the CTRL button and click on the file in the work area to select multiple files.

| <ol> <li>Netrust Digital Signer ver 4.1.6</li> </ol>                                                                                                    | - 0 ×                                                                                                    |
|----------------------------------------------------------------------------------------------------|----------------------------------------------------------------------------------------------------|
| Folders                                                                                                    | Image: Sign Extract       Verify       Check Plans       Check Plans |
| Demo_NDS_Annex_Verification                                                                                                    | Work Area         Signed/Extracted File Datalis Area           File Name         File Path         File Size           Plams (AFI) //c.         C. VUsens' usemanne's Deaktop; Demo                                                                                                    |
| Files                                                                                                    |                                                                                                    |
| Name         Size         Type           208 KB         Adobe Acrobat            Plans (AR)/ifc         13,689 KB         IFC File           Plans (AR)/ifc         13,689 KB         IFC File           Plans (KB)/ifc         13,689 KB         IFC File           Plans (ST)/ifc         13,689 KB         IFC File           tester log         56 KB         Text Document | Signer(s) Information / Plans Validation Result(s)                                                                                                    |
|                                                                                                    | User Information Log Inf Token Info : No Token Detected. Logged In User : NA Centricate Expiry : NA                                                                                                    |

Copyright © 2025 Netrust Pte Ltd. All Rights Reserved.

#### 3.5. File(s) validation

After selecting the desired files to be validated, click on the "Check Plans" button.

| <ol> <li>Netrust Digital Signer ver 4.1.6</li> </ol>                            |                                                                                 | - 0 X                                                                                                    |
|---------------------------------------------------------------------------------|---------------------------------------------------------------------------------|----------------------------------------------------------------------------------------------------|
| <u>Folders</u><br>Dem                                                           | o. NDS. Annex. Verification                                                     | Image: Sign       Image: Sign       Image: Sign |
| Files<br>Name<br>B B1_ST.pdf<br>A List of Approved Plans.pdf<br>Plans. (AR).ifc | Size Type<br>208 KB Adobe Acrobat<br>284 KB Adobe Acrobat<br>13,589 KB IFC File |                                                                                                    |
| Plans (ST), Jác<br>tester Jog                                                   | 13,669 KB Text Document                                                         | Signer(s) Information / Plans Validation Result(s)                                                                                                    |
|                                                                                 |                                                                                 | Ver Infomation User Infomation Logg Inf/Token Info : No Token Detected. Logged In User : NA Cetificate Expiry : NA                                                                                                    |

#### Click on the OK button when prompted

| (1) Netrust Digital Signer ver 4.1.<br>Folders                                                                                                    | 6                                                                                                    |                                                                                                    | - 0 ×                                                                                                    |
|----------------------------------------------------------------------------------------------------|----------------------------------------------------------------------------------------------------|----------------------------------------------------------------------------------------------------|----------------------------------------------------------------------------------------------------|
|                                                                                                    |                                                                                                    |                                                                                                    | Work Area Spinel/Ethicodel File Details Area                                                                                                    |
| Demo_MDS_Arrea_Verification                                                                                                    |                                                                                                    |                                                                                                    | Fite Nume     Fite Fath     Sgrung Time     State       Priors VARIAC     C. Vitaen-scamana Undeting Demo1369 KB     Priors 0516:0     C. Vitaen-scamana Undeting Demo2018 KB       Priors VARIAC     C. Vitaen-scamana Undeting Demo2018 KB     B. ST off     C. Vitaen-scamana Undeting Demo2018 KB |
| Name                                                                                                    | Size Type                                                                                                    | Date Modified                                                                                                    |                                                                                                    |
| <ul> <li>Bistand</li> <li>Bistand</li></ul> | 201 KG Adda Arobat<br>201 KG Adda Arobat<br>13.659 KB IFC File<br>13.659 KB IFC File<br>13.659 KB IFC File<br>56 KB Test Document | 19/2025 122.<br>19/2025 122.<br>19/27025 122.<br>19/27025 122.<br>19/27025 122.<br>19/27025 122.<br>26/27025 122. | Sgrefs) Homator / Ren Valation Reads)                                                                                                    |
|                                                                                                    |                                                                                                    |                                                                                                    |                                                                                                    |
|                                                                                                    |                                                                                                    |                                                                                                    | Uner Homaton           Logg         Token Mr           Nort-Oken           Detasite         Conflicter Epring: NA                                                                                                    |

Thereafter, navigate to the folder containing the approval PDF letter (List of Approved Plans) from CORENET X and select the file.

| Select Approval Letter                                          |                                       |                   |                         |  |  |  |  |  |  |
|-----------------------------------------------------------------|---------------------------------------|-------------------|-------------------------|--|--|--|--|--|--|
| <ul> <li></li> <li></li> <li></li> <li></li> <li>Thi</li> </ul> | s PC > Desktop > Demo_NDS_Annex_Verif | ication 🗸 🖑 Sear  | ch Demo_NDS_Annex_Ver 🔎 |  |  |  |  |  |  |
| Organize 👻 New folde                                            | r                                     |                   | 8== 🕶 🛄 😮               |  |  |  |  |  |  |
| A Quick access                                                  | Name                                  | Date modified     | Type Size               |  |  |  |  |  |  |
| Desktop                                                         | List of Approved Plans.pdf            | 3/27/2024 3:04 PM | Adobe Acrobat D 1       |  |  |  |  |  |  |
| 🕂 Downloads 🖈                                                   |                                       |                   |                         |  |  |  |  |  |  |
| Documents 🖈                                                     |                                       |                   |                         |  |  |  |  |  |  |
| WorkDrive Tru 🖈                                                 |                                       |                   |                         |  |  |  |  |  |  |
| OneDrive - Persor                                               |                                       |                   |                         |  |  |  |  |  |  |
|                                                                 |                                       |                   |                         |  |  |  |  |  |  |
|                                                                 |                                       |                   |                         |  |  |  |  |  |  |
|                                                                 |                                       |                   |                         |  |  |  |  |  |  |
| Ý                                                               | <                                     |                   | >                       |  |  |  |  |  |  |
| File <u>n</u> a                                                 | me: List of Approved Plans.pdf        | ✓ PDF             | (*.pdf) ~               |  |  |  |  |  |  |
|                                                                 | Open Cancel                           |                   |                         |  |  |  |  |  |  |
|                                                                 |                                       |                   |                         |  |  |  |  |  |  |

#### After selecting the file, click on Open

| <li>Select Approval Letter</li>                                                                                                    |                                          |                   | ×                       |
|----------------------------------------------------------------------------------------------------|------------------------------------------|-------------------|-------------------------|
| 🗧 🔶 🐇 🕇 🧧 א ד                                                                                                    | his PC > Desktop > Demo_NDS_Annex_Verifi | cation 🗸 💆 Sear   | ch Demo_NDS_Annex_Ver 🔎 |
| Organize 👻 New fold                                                                                                    | der                                      |                   | III 🕶 🔲 😮               |
| ^                                                                                                    | Name                                     | Date modified     | Type Size               |
| <ul> <li>Quick access</li> <li>Desktop</li> <li>Downloads</li> <li>Documents</li> <li>Documents</li> <li>Pictures</li> <li>WorkDrive Trut</li> <li>OneDrive - Person</li> </ul> | List of Approved Plans.pdf               | 3/27/2024 3:04 PM | Adobe Acrobat D 1       |
| ~                                                                                                    | <                                        |                   | >                       |
| File                                                                                                    | (*.pdf) V<br>Open Cancel                 |                   |                         |

Copyright © 2025 Netrust Pte Ltd. All Rights Reserved.

Validation will be carried out and the status will be shown in the "Signer(s) Information / Plans Validation Result(s)" tab.

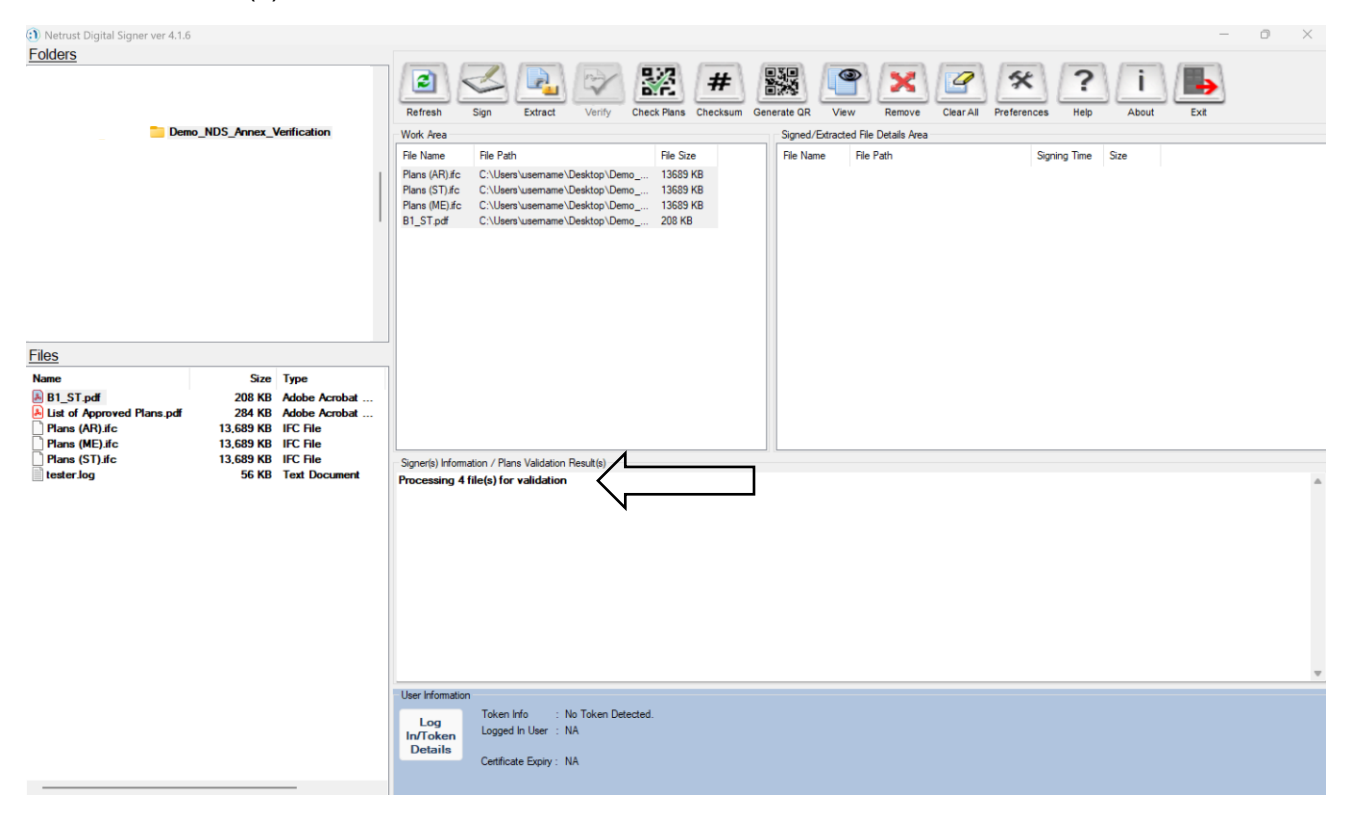

Once all the files are processed, the results will be shown in the same tab.

Upon successful validation with a signed file, the following message will be shown:

<Filename of file to be validated> is approved in selected <filename of List of Approved Plans>

Signing Certificate of <filename of List of Approved Plans> CN = <Signer details>

For example, if the file *Plans (AR).ifc* is selected to be validated with the approval letter *List of Approved Plans.pdf*, the following message will be shown.

Plans (AR).ifc is approved in selected List of Approved Plans.pdf

Signing Certificate of List of Approved Plans.pdf: CN=Corenet X UAT, OU=nSignCore UAT, O=Corenet X, C=SG

| Netrust Digital Signer ver 4.1.6<br>Folders | 5                                                                                                    |                                                                                                    | - 0 X                                                                                                    |
|---------------------------------------------|----------------------------------------------------------------------------------------------------|----------------------------------------------------------------------------------------------------|----------------------------------------------------------------------------------------------------|
| Folders Dense_MD5_Annex_Verification        |                                                                                                    |                                                                                                    | Open Support         Open Support         Open Support<                                                                                                    |
| Files<br>Name                               | Size Twoe                                                                                                    | Date Modified                                                                                            |                                                                                                    |
| Plans (ST).#c                               | Stell         Type           208         KB         Adobe Acrobat           284         KB         Adobe Acrobat           13,689         KB         IFC File           13,689         KB         IFC File           13,689         KB         IFC File | 19/2/2025 12.2<br>19/2/2025 12.2<br>19/2/2025 12.2<br>19/2/2025 12.2<br>19/2/2025 12.2<br>19/2/2025 12.2 | Sgrwei() Hfomation / Reva Validation Revalls)<br>Warrang The selected Arrow, (Mirkulated 3, unspreciptif date not conten a valid digital signature. You may with its content CORENET Xhelpdark to verify the authenticity of the file.                                                                                                    |
|                                             |                                                                                                    |                                                                                                    | [Fet ] End (CodeLan of 1). J To does of and by values in selected free. J Sets isset. J, respected of the set of the set of the selected free. J Sets isset. J, respected of the set of the set of the s |
|                                             |                                                                                                    |                                                                                                    | Log Token Ho :: Token persent<br>Joged In User : NA<br>Details Centrate Epily : NA                                                                                                    |

When performing validation with an unsigned approval letter:

To warn users when selecting a **unsigned** approval letter, upon successful validation with a <u>unsigned file</u>, the following warning message will be shown:

Warning: The selected <filename of List of Approved Plans> does not contain a valid digital signature. You may wish to contact CORENET X helpdesk to verify the authenticity of the file. <Filename of file to be validated> is approved in selected <filename of List of Approved Plans>

For example, if the file *Plans (AR).ifc* is selected to be validated with the approval letter *List of Approved Plans.pdf*, the following message will be shown.

Warning: The selected Annex\_NParks latest\_3\_unsigned.pdf does not contain a valid digital signature. You may wish to contact CORENET X helpdesk to verify the authenticity of the file.

Plans (AR).ifc is approved in selected Annex\_NParks latest\_3\_unsigned.pdf

# 4. File Checksum generation

#### 4.1. Navigate to the folder containing the desired files

Using the Folders and Files selection, navigate to the folder containing the files on the left side of the user interface.

| <ol> <li>Netrust Digital Signer ver 4.1.4</li> </ol>                                                                                                    | -                                                                                                    | o × |
|----------------------------------------------------------------------------------------------------|----------------------------------------------------------------------------------------------------|-----|
| Folders                                                                                                    | Image: Constraint of the path       Image: Constraint of the path       Image: Constraint of the path |     |
| Files     Size     Type     Data       B I_ST.pdi     208 KB     Adobe Acrobat     1/4       B II is of Approved Plans.pdf     284 KB     Adobe Acrobat     4/2       Plans.(ME).ifc     13,689 KB     IFC File     4/2       Plans.(ST).ifc     13,689 KB     IFC File     4/2 | Sopre Formation 7 Pans Validation Result(s)                                                                                                    |     |
| <>                                                                                                    | User Information           Log<br>In/Token         Token Info         : No Token Detected.           Logged In Uber : NA         Cettificate Epity: NA                                                                                                    | ×   |

Click on the desired folder and the files in the folder will appear under the files selection area.

| <ol> <li>Netrust Digital Signer ver 4.1.4</li> </ol>           |                                                                               |                                               |                                           |                                                                            |                               |                                  |      |                                      |                                                       |           |           | - | ٥ | $\times$ |
|----------------------------------------------------------------|-------------------------------------------------------------------------------|-----------------------------------------------|-------------------------------------------|----------------------------------------------------------------------------|-------------------------------|----------------------------------|------|--------------------------------------|-------------------------------------------------------|-----------|-----------|---|---|----------|
| <u>Folders</u>                                                 | 9 .NDS_Avnex_Verific                                                          | ation                                         | A Refres<br>Work A<br>File Nar            | sign Extrac<br>File Path                                                   | t Verify                      | Check Plans Checksur<br>Rie Size | view | Remove<br>Signed/Estrac<br>File Name | Clear Al Preferei<br>ted Fle Details Area<br>Fle Path | nces Relp | About Ext |   |   |          |
| Files<br>Name<br>B1_ST.pdf<br>Plans (AR).ifc<br>Plans (MR).ifc | Size Type<br>208 KB Adot<br>284 KB Adot<br>13,689 KB IFC 1<br>13,689 KB IFC 1 | e<br>be Acrobat<br>be Acrobat<br>File<br>File | ✓<br>Date<br>1/4,<br>4/2:<br>4/2:<br>4/2: |                                                                            |                               |                                  |      |                                      |                                                       |           |           |   |   |          |
| Plans (ST).ic                                                  |                                                                               | File                                          | 4/2 Signer(s                              | ) Information / Plans Valida                                               | ion Result(s)                 |                                  |      |                                      |                                                       |           |           |   |   | <        |
| ¢                                                              |                                                                               |                                               | User Infi<br>Lo<br>In/To<br>Deta          | omation<br>g Token Info<br>ken Logged In User<br>ails<br>Certificate Expin | : No Token De<br>: NA<br>: NA | tected.                          |      |                                      |                                                       |           |           |   |   |          |

#### 4.2. Adding the files to Work Area

Double click on the desired files in the files selection area to add them into the Work Area.

| (1) Netrust Digital Signer ver 4.1.4                                                                                                    | - a                                                                                                    | ×   |
|----------------------------------------------------------------------------------------------------|----------------------------------------------------------------------------------------------------|-----|
| Folders                                                                                                    |                                                                                                    |     |
| Demo_NDS_Avriex_Verification                                                                                                    | Ref     Sign     Extract     Verify     Check Rans     Checksum     View     Remove     Car /Al     Preferences     Help     About     Ext       Work Area     Signed/Editacted File Datals Area     File Datals     Signed/Editacted File Datals Area     File Path     Signed/Editacted File Datals Area       Plens (API)/fc     C:\User\user\usermane:Deaktop\Demo1569 H8     File Name     File Path     Signing Time     Size |     |
| Files                                                                                                    |                                                                                                    |     |
| Name         Size         Type         Data           B1_ST.pdf         208 KB         Addeb Acrobat         1/4           Plans (AF).fr         284 KB         Addeb Acrobat         4/7           Plans (AF).fr         13,689 KB         IFC File         4/7           Plans (AF).ifc         13,689 KB         IFC File         4/7           Plans (ST).ifc         13,689 KB         IFC File         4/7 | Sgner(s) Homation / Plans Validation Result(s)                                                                                                    | < > |
|                                                                                                    | User Information Log In/Tocken Details Certificate Epity: NA                                                                                                    |     |

#### 4.3. Selecting the file(s) to generate their checksum

Click on the desired file in the Work Area to generate their checksum. You may select up to 10 files at once. In order to select multiple files, hold on to the CTRL button and click on the file in the work area to select multiple files.

| <ol> <li>Netrust Digital Signer ver 4.1.4</li> </ol> |               |               |         |                              |                          |                             |               |      |        |               |                   |           |       |              |      | - | ٥ | $\times$ |
|------------------------------------------------------|---------------|---------------|---------|------------------------------|--------------------------|-----------------------------|---------------|------|--------|---------------|-------------------|-----------|-------|--------------|------|---|---|----------|
| Folders                                              |               |               |         |                              |                          |                             |               |      |        |               |                   |           |       |              |      |   |   |          |
| A                                                    |               |               | Refresh | Sign Extract                 | Verify                   | Check Plans                 | #<br>Checksum | View | Remove | Clear All P   | *<br>Preferences  | ?<br>Help | About |              |      |   |   |          |
|                                                      |               |               |         | Work Area                    |                          |                             |               |      |        | Signed/Extrac | cted File Details | Area      |       |              |      |   |   |          |
|                                                      |               |               |         | File Name                    | File Path                |                             | File Size     |      |        | File Name     | File Path         |           |       | Signing Time | Size |   |   |          |
| Den                                                  | no_NDS_Annex_ | Verification  |         | Plans (AR), IfC<br>B1_ST.pdf | C:\Users\username        | Uesktop∖Den<br>∖Desktop∖Den | no 13633 KB   |      | []     |               |                   |           |       |              |      |   |   |          |
|                                                      |               |               | ~       |                              |                          |                             |               |      |        |               |                   |           |       |              |      |   |   |          |
| Files                                                |               |               |         |                              |                          |                             |               |      |        |               |                   |           |       |              |      |   |   |          |
| Name                                                 | Size          | Туре          | Date    |                              |                          |                             |               |      |        |               |                   |           |       |              |      |   |   |          |
| B1_ST.pdf                                            | 208 KB        | Adobe Acrobat | 1/4.    |                              |                          |                             |               |      |        |               |                   |           |       |              |      |   |   |          |
| Plans (AR).ifc                                       | 13,689 KB     | IFC File      | 4/2     |                              |                          |                             |               |      |        |               |                   |           |       |              |      |   |   |          |
| Plans (ME).ifc                                       | 13,689 KB     | IFC File      | 4/2     | Circuite) Inform             | ation / Plana Volidation | Des A(a)                    |               |      |        |               |                   |           |       |              |      |   |   |          |
|                                                      | 13,003 ND     | irc nie       | 4/2     | Signer(s) Infom              | auori / Fians Validauor  | r Hesuit(s)                 |               |      |        |               |                   |           |       |              |      |   |   | ^        |
|                                                      |               |               |         |                              |                          |                             |               |      |        |               |                   |           |       |              |      |   |   |          |
|                                                      |               |               |         |                              |                          |                             |               |      |        |               |                   |           |       |              |      |   |   |          |
|                                                      |               |               |         |                              |                          |                             |               |      |        |               |                   |           |       |              |      |   |   |          |
|                                                      |               |               |         |                              |                          |                             |               |      |        |               |                   |           |       |              |      |   |   |          |
|                                                      |               |               |         |                              |                          |                             |               |      |        |               |                   |           |       |              |      |   |   |          |
|                                                      |               |               |         |                              |                          |                             |               |      |        |               |                   |           |       |              |      |   |   |          |
|                                                      |               |               |         |                              |                          |                             |               |      |        |               |                   |           |       |              |      |   |   |          |
|                                                      |               |               |         |                              |                          |                             |               |      |        |               |                   |           |       |              |      |   |   | ~        |
|                                                      |               |               |         | User Informatio              | n                        |                             |               |      |        |               |                   |           |       |              |      |   |   |          |
|                                                      |               |               |         | Log                          | Token Info :             | No Token Det                | ected.        |      |        |               |                   |           |       |              |      |   |   |          |
|                                                      |               |               |         | In/Token<br>Details          | Loggeo II Oser .         |                             |               |      |        |               |                   |           |       |              |      |   |   |          |
|                                                      |               |               |         |                              | Certificate Expiry :     | NA                          |               |      |        |               |                   |           |       |              |      |   |   |          |
| <                                                    |               |               | >       |                              |                          |                             |               |      |        |               |                   |           |       |              |      |   |   |          |

#### 4.4. Checksum generation

After selecting the desired files to be validated, click on the "Checksum" button.

| <ol> <li>Netrust Digital Signer ver 4.1.4</li> </ol>                                                                                                    | - 0                                                                                                    | $\times$ |
|----------------------------------------------------------------------------------------------------|----------------------------------------------------------------------------------------------------|----------|
| Conversion Logical signer ver4.1.4  Folders  Demo_NDS_Annex_Verification  V                                                                                                    | Image: Constraint of the state of the state of the s | ~        |
| Files                                                                                                    |                                                                                                    |          |
| Name         Size         Type         Date           B 15: Totil         208 KB         Adobe Acrobat         1/4           Planes (AR3)/lc         13,689 KB         IFC File         4/2           Planes (KF1)/lc         13,689 KB         IFC File         4/2           Planes (ST)/lc         13,689 KB         IFC File         4/2 | Signer(s) Information / Plans Validation Result(s)                                                                                                    | ^        |
|                                                                                                    | User information                                                                                                    | v        |
| <                                                                                                    | Log<br>In/Token<br>Details<br>Cetficate Epity: NA                                                                                                    |          |

Once the process is completed, results will be shown in the "Signer(s) Information / Plans Validation Result(s)" tab.

| <ol> <li>Netrust Digital Signer ver 4.1.4</li> </ol>                               |                                                                                                    |                                              |                                                                                                    | - | ٥ | $\times$ |
|------------------------------------------------------------------------------------|----------------------------------------------------------------------------------------------------|----------------------------------------------|----------------------------------------------------------------------------------------------------|---|---|----------|
| Demo_NDS_Annex_Verification                                                        |                                                                                                    | ^                                            | Image: Non-Stress of the Path       Image: Non-Stress of the Path                                                                                                    |   |   |          |
| <u>Files</u>                                                                       | Size Tune                                                                                           | Date                                         |                                                                                                    |   |   |          |
| Name<br>B1_ST.pdf<br>Hus (A) Foroved Plans.pdf<br>Plans (ME).itc<br>Plans (ST).itc | Size Type<br>208 KB Adobe Acrobat<br>13.699 KB IFC File<br>13.689 KB IFC File<br>13.689 KB IFC File | Date<br>1/4.<br>4/2:<br>4/2:<br>4/2:<br>4/2: | Signer(s) Information / Rans Validation Result(s)  File 1] Ohecksum of C. Ulsers usemame: Desktop: Demo_NDS_Annex_Verification: Rans (AR) if c. is. 45:541 Wease 2dd478971eba97ab7ad7ae22a82a742d1ad16290851e4c75653 File 2] Ohecksum of C. Ulsers usemame: Desktop: Demo_NDS_Annex_Verification: B1_ST pdf is: 91a1de4ea63ac08d17b3te96dad3267a3eb78b77a8372aca3a2898148b068633 User Information Token Information Token Information Information Inf |   |   | ×        |
| <                                                                                  |                                                                                                    | >                                            | Details Cetficite Epry : NA                                                                                                    |   |   |          |

Upon successful checksum generation, the following message will be shown:

Checksum of <File Path> is: <Checksum>

For example, if the file sample.txt on C drive and the checksum of the file is *688213asklddsfnm3241hb2j3*, the following message will be shown.

Checksum of C:\sample.txt is: 688213asklddsfnm3241hb2j3

# 5. Checksum QR generation

#### 5.1. Enable the feature

#### Click on the "Preference" button

| (1) Netrust Digital Signer ver 4.1.4 | - D X                                                                                                    |
|--------------------------------------|----------------------------------------------------------------------------------------------------|
| Folders                              |                                                                                                    |
| Editoria                             | Image: Sign: Extract     Verify     Deck Paris     Image: Clear All     Performance     Image: Clear All     Performance     Image: Clear All     Performance       Viol. Area     Sign: Clear All     Performance     Image: Clear All     Performance     Image: Clear All     Performance       Viol. Area     Sign: Clear All     Performance     Image: Clear All     Performance     Image: Clear All     Performance       Viol. Area     Sign: Clear All     Performance     Image: Clear All     Performance     Image: Clear All     Performance       Viol. Area     Sign: Clear All     Performance     Image: Clear All     Performance     Image: Clear All     Performance       Viol. Area     Sign: Clear All     Performance     Image: Clear All     Performance     Image: Clear All     Performance       Viol. Area     Sign: Clear All     Performance     Image: Clear All     Performance     Image: Clear All |
|                                      |                                                                                                    |
| Filoc                                |                                                                                                    |
| Name Care Turne Date Medified        |                                                                                                    |
|                                      | Bgweis) Homaton / Para Valdaton Readts)  User Homation  User Homation  Taken Ho Ito Taken Detected.  Conficute Epoy: It Al.  Cenficute Epoy: It Al.                                                                                                    |

Select Enable in the "Enable QR Generation" section and click on OK.

| Digital Signer Preferences                                        |   |
|-------------------------------------------------------------------|---|
| Login Preferences                                                 |   |
| Dhange Password                                                   |   |
| (You will have to re-enter your original password.)               |   |
| igning / Extraction Options                                       |   |
| Signed/Extracted Files Location                                   |   |
| O Select a folder before every "Sign" or "Extract" operation      |   |
| In an "ent/_ent" folder at the same location as the original file |   |
| O Put the Signed/Extracted Files in the following folder.         |   |
|                                                                   |   |
|                                                                   | _ |
| nable QR generation                                               |   |
|                                                                   |   |
|                                                                   |   |
| N V                                                               |   |
|                                                                   |   |

Once completed, a new "Generate QR" button will appear.

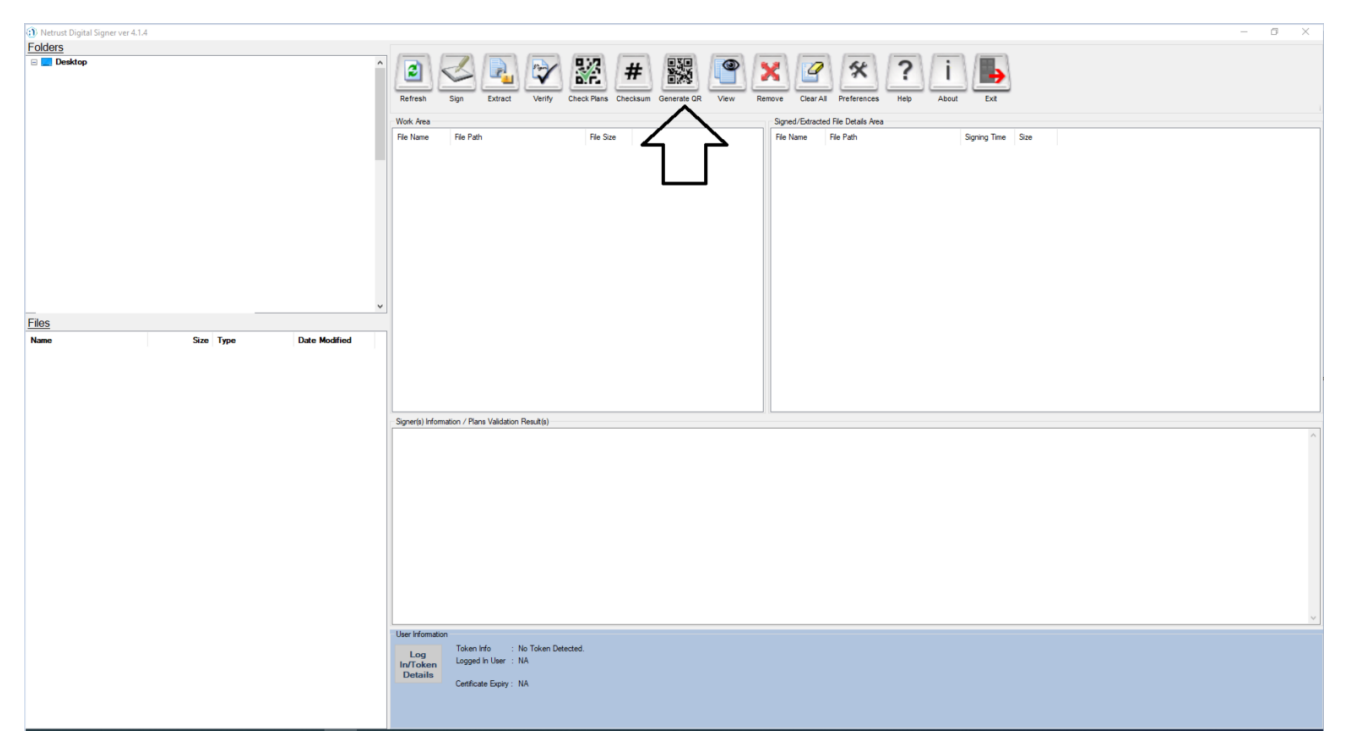

#### 5.2. Navigate to the folder containing the desired files

Using the Folders and Files selection, navigate to the folder containing the files on the left side of the user interface.

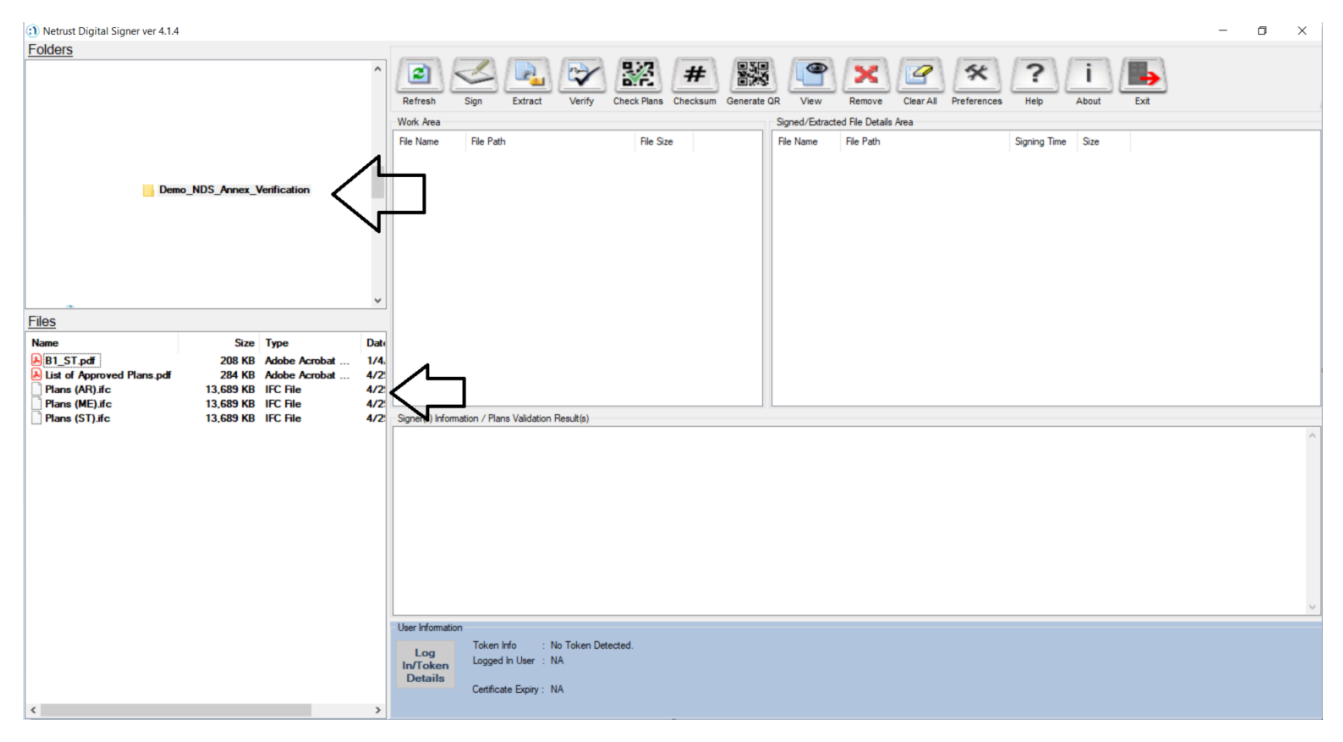

Click on the desired folder and the files in the folder will appear under the files selection area.

| <ol> <li>Netrust Digital Signer ver 4.1.4</li> </ol>                                                                                                    | - • ×                                                                                                    |
|----------------------------------------------------------------------------------------------------|----------------------------------------------------------------------------------------------------|
| Folders                                                                                                    | Image: Sign Barbard Sign Barbard Sign Barbard Sign Barbard Sign Barbard Sign Barbard Sign Barbard Sign Barbard Sign Barbard Sign Barbard Sign Barbard Sign Barbard Signed/Estraded File Details Area         Work Area                                                                                                    |
| Demo_NDS_Annex_Verification           Files           Name         Size           P[81_ST.pdf]         200 KB           Adobe Acrobat         244 KB           Plans (AF)Jcc         13.689 KB | File Name     File Path     Signing Time     Size       v     Image: Size     File Name     File Path     Signing Time     Size       atriangle     Image: Size     Image: Size     Image: Size     Image: Size     Image: Size       atriangle     Image: Size     Image: Size     Image: Size     Image: Size     Image: Size       atriangle     Image: Size     Image: Size     Image: Size     Image: Size     Image: Size       atriangle     Image: Size     Image: Size     Image: Size     Image: Size     Image: Size       atriangle     Image: Size     Image: Size     Image: Size     Image: Size     Image: Size       atriangle     Image: Size     Image: Size     Image: Size     Image: Size     Image: Size       atriangle     Image: Size     Image: Size     Image: Size     Image: Size     Image: Size       atriangle     Image: Size     Image: Size     Image: Size     Image: Size     Image: Size       atriangle     Image: Size     Image: Size     Image: Size     Image: Size     Image: Size       atriangle     Image: Size     Image: Size     Image: Size     Image: Size     Image: Size       atriangle     Image: Size     Image: Size     Image: Size     Image: Size       atriangle </td                                                                                                    |
| ☐ Plans (ME)./c 13.689 KB IFC File<br>Plans (ST)./c 13.689 KB IFC File                                                                                                    | Signer(s) Information / Plane Validation Result(s) User Information User Information User |

#### 5.3. Adding the files to Work Area

Double click on the desired files in the files selection area to add them into the Work Area.

| <ol> <li>Netrust Digital Signer ver 4.1.4</li> </ol>                                                                                                |                                                                                                    | - <b>a</b> ×                                                                                                    |
|----------------------------------------------------------------------------------------------------|----------------------------------------------------------------------------------------------------|----------------------------------------------------------------------------------------------------|
| Eolders                                                                                                    | Vertification                                                                                       | Image: Sign Particit       Verify       Image: Sign Particit       Image: Sign Particit       Image: Sign P |
| Files                                                                                                    |                                                                                                    |                                                                                                    |
| Name Size<br>P B1_ST.pdf 208 KB<br>P List of Approved Plans.pdf<br>Plans (MR) ifc 13.689 KB<br>Plans (ME) ifc 13.689 KB<br>Plans (ST).ifc 13.689 KB | Type Date<br>Adobe Acrobat 114<br>Adobe Acrobat 472<br>IFC File 472<br>IFC File 472<br>IFC File 472 | Sgrar(s) Infomation / Pans Validation Result(s)                                                                                                    |
|                                                                                                    |                                                                                                    | Log<br>In/Token <sup>1</sup> No Token Detected.<br>Logged in User : NA<br>Details<br>Cetficate Eppy : NA                                                                                                    |

#### 5.4. Selecting the file(s) to generate the QR code

Click on the desired file in the Work Area to generate a QR code containing their checksum. You may select up to 10 files at once. In order to select multiple files, hold on to the CTRL button and click on the file in the work area to select multiple files.

| (1) Netrust Digital Signer ver 4.1.4                                                            |                                                                      |                                                                    |                           | - 0                                                                                                    | $\times$ |
|-------------------------------------------------------------------------------------------------|----------------------------------------------------------------------|--------------------------------------------------------------------|---------------------------|----------------------------------------------------------------------------------------------------|----------|
| Folders                                                                                         |                                                                      |                                                                    |                           |                                                                                                    |          |
| Dem                                                                                             | o_NDS_Annex_V                                                        | erification                                                        | *                         | Refrain       Sign       Extract       Verify       Checkum       Generate GR       Verify       Checkum       Generate GR       Verify       Generate GR       File Hane       File Path       Spring Time       Signing Time       Signing Time <td< th=""><th></th></td<> |          |
| Files                                                                                           |                                                                      |                                                                    |                           |                                                                                                    |          |
| Name                                                                                            | Size                                                                 | Туре                                                               | Date                      |                                                                                                    |          |
| B1_ST.pdf     B1_ST.pdf     Bans (AR).dc     Plans (AR).dc     Plans (ME).fc     Plans (ST).ifc | 208 KB<br>284 KB<br>13,689 KB<br>13,639 KB<br>13,689 KB<br>13,689 KB | Adobe Acrobat<br>Adobe Acrobat<br>IFC File<br>IFC File<br>IFC File | 1/4.<br>4/2<br>4/2<br>4/2 | Signer(s) Information / Plans Validation Result(s)                                                                                                    | ×        |
| ¢                                                                                               |                                                                      |                                                                    | >                         | Uter Information Log Information Log Details Cetflicate Expiry: NA                                                                                                    |          |

#### 5.5. QR generation

After selecting the desired files to generate the QR code, click on the "Generate QR" button.

| <ol> <li>Netrust Digital Signer ver 4.1.4</li> </ol>                                                                                       |                                                                                                    | - a ×                                                                                                    |
|----------------------------------------------------------------------------------------------------|----------------------------------------------------------------------------------------------------|----------------------------------------------------------------------------------------------------|
| Folders Demo_NDS_Armer                                                                                                    | x_Verification                                                                                               | Reference       Sign       Extract       Verify       Check Rams       Checksum       Checksum       Checksum       Check Rams       Checksum       Checksum       Check Rams       Checksum       Checksum <td< th=""></td<> |
| Files                                                                                                    |                                                                                                    |                                                                                                    |
| Name Si<br>A B1_ST.pdf 208 H<br>D List of Approved Plans.pdf<br>Plans (AR).fc 13.669 H<br>Plans (UFJ.fc 13.669 H<br>Plans (ST).fc 13.689 H | ze         Type         Da           QB         Adobe Acrobat         1/1           QB         Adobe Acrobat | Sgner(s) Hfomation / Plans Validation Result(s)                                                                                                    |
| <                                                                                                    |                                                                                                    | Loger Fromation Token Info : No Token Detected. Logged In User : NA Details Certificate Expity : NA                                                                                                    |

Copyright © 2025 Netrust Pte Ltd. All Rights Reserved.

Once the process is completed, results will be shown in the "Signer(s) Information / Plans Validation Result(s)" tab.

| <ol> <li>Netrust Digital Signer ver 4.1.5</li> </ol>                                                                                  |                                                                                                    |                                                                                                    | -                                                                                                    | σ× |
|----------------------------------------------------------------------------------------------------|----------------------------------------------------------------------------------------------------|----------------------------------------------------------------------------------------------------|----------------------------------------------------------------------------------------------------|----|
| Folders                                                                                                    |                                                                                                    |                                                                                                    |                                                                                                    |    |
|                                                                                                    |                                                                                                    |                                                                                                    | Refresh       Sign       Extract       Verify       Deck Pairs       Decksum       Generate GR       Verify       Deck Pairs       Decksum       Generate GR       Verify       Deck Pairs       Decksum       Generate GR       Verify       Deck Pairs       Decksum       Generate GR       Verify       Deck Pairs       Decksum       Extract       Verify       Deck Pairs       Decksum       Extract       Deck Pairs       Decksum       Extract       Deck Pairs       Decksum       Extract       Decksum       Extract       Decksum       Decksum       Decksum       Decksum       Decksum       Decksum       Decksum       Decksum       Decksum       Decksum       Decksum       Decksum       Decksum       Decksum       Decksum       Decksu                                                                                                    |    |
|                                                                                                    |                                                                                                    |                                                                                                    | Work Area Signed/Extracted File Details Area                                                                                                    |    |
| Demo                                                                                                    | _NDS_Annex_Verification                                                                                                    |                                                                                                    | Tipe Tage         Tipe Tage         Tipe Tage <thtipe tage<="" th=""> <thtipe tage<="" th=""> <tht< th=""><th></th></tht<></thtipe></thtipe>                                                                                                    |    |
| Filos                                                                                                    |                                                                                                    |                                                                                                    |                                                                                                    |    |
| Name                                                                                                    | Size Type                                                                                                    | Date Modified                                                                                                    |                                                                                                    |    |
| Name<br>B B1_ST.pdf<br>B1_ST.pdf<br>B1_ST.pdf.png<br>List of Approved Plans.pdf<br>Plans (AR).ifc<br>Plans (AR).ifc<br>Plans (ME).ifc | Size Type<br>208 KB Adobe Acrobat<br>1 KB PNG File<br>284 KB Adobe Acrobat<br>13,689 KB IFC File<br>1 KB PNG File<br>13,689 KB IFC File | Date Modified<br>27/11/2024 3:3<br>27/11/2024 3:3<br>27/11/2024 3:3<br>27/11/2024 3:3<br>27/11/2024 3:3<br>27/11/2024 3:3 |                                                                                                    |    |
| Plans (ST).ifc                                                                                                    | 13,689 KB IFC File                                                                                                    | 27/11/2024 3:3                                                                                                    | Signer() intomicin / mains vacuum nexus(ii)<br>[Fin1] Successfully generated (In code of Checksum to C'Uken'usemane'Dektop/Deno_NDS_Annex, Verification'81_STpdf png                                                                                                    |    |
|                                                                                                    |                                                                                                    |                                                                                                    | Otestaam of C: \Users username@cestap:Otem_UIDS_ProveVenform(UI_ST_04'' in 15 tiskes/tiskes/10 PM Model(Add) 2011 Med/06033         Pice S Soccard(Add) Adds to C: \Users username@cestap:Otem_District_Color_Prove_Venform(Otem_District_Color_Prove_Venform(Otem_District_Color_Prove_Venform(Otem_District_Color_Prove_Venform(Otem_District_Color_Prove_Venform(Otem_District_Color_Prove_Venform(Otem_District_Color_Prove_Venform(Otem_District_Color_Prove_Venform(Otem_District_Color_Prove_Venform(Otem_District_Color_Prove_Venform(Prove_Venform(Prove_Venform(Otem_District_Color_Prove_Venform(Otem_District_Color_Prove_Venform(Otem_District_Color_Prove_Venform(Prove_Venform(Otem_District_Color_Prove_Venform(Prove_Venform(Otem_District_Color_Prove_Venform(Prove_Venform(Otem_District_Color_Prove_Venform(Otem_District_Color_Prove_Venform(Prove_Venform(Otem_District_Color_Prove_Venform(Prove_Venform(Otem_District_Color_Prove_Venform(Prove_Venform(Otem_District_Color_Prove_Venform(Prove_Venform(Otem_District_Color_Prove_Venform(Prove_Prove_Venform(Prove_Venform(Prove_Venform(Prove_Venform(Prove_Venform(Prove_Venform(Prove_Venform(Prove_Venform(Prove_Venform(Prove_Venform(Prove_Venform(Prove_Venform(Prove_Prove_Venform(Prove_Venform(Prove_Prove_Venform(Prove_Venform(Prove_Prove_Venform(Prove_Prove_Venform(Prove_Prove_Venform(Prove_Prove_Prove |    |
|                                                                                                    |                                                                                                    |                                                                                                    | User information                                                                                                    |    |
|                                                                                                    |                                                                                                    |                                                                                                    | Log<br>Is/Token<br>Details<br>Centrate Epry: NA                                                                                                    |    |

Upon successful generation of the QR code, the following message will be shown:

Successfully generated QR code of Checksum to <File Path of QR code generated>

Checksum of <FilePath of selected file> is: <Checksum of file>

For example, if the file sample.txt on C drive and the checksum of the file is *688213asklddsfnm3241hb2j3*, the following message will be shown.

Successfully generated QR code of Checksum to C:\sample.txt.png

Checksum of C:\sample.txt is: 688213asklddsfnm3241hb2j3

### 6. Common error

#### 6.1. Checksum of file to be validated is not in the approval letter

Signer(s) Information / Plans Validation Result(s) -

[File 1] Error! Checksum of tester.log does not match any values in selected Annex\_NParks latest\_3.pdf Signing Certificate of Annex\_NParks latest\_3.pdf: CN=Corenet X UAT, OU=nSignCore UAT, O=Corenet X, C=SG

If the approval letter (List of Approved Plans) does not contain the checksum of the file to be validated, this error will be shown:

Error! Checksum of <Filename of file to be validated> does not match any values in selected <filename of List of Approved Plans>

For this error, please do ensure that the correct file is selected to be validated against the correct approval letter (List of Approved Plans).

#### 6.2. Incorrect approval letter selected

Signer(s) Information / Plans Validation Result(s) Warning: The selected 20230612\_1116\_Transport.pdf does not contain a valid digital signature. You may wish to contact CORENET X helpdesk to verify the authenticity of the file. [File 1] Error! Checksum of Plans (AR).ifc does not match any values in selected 20230612\_1116\_Transport.pdf

If an incorrect approval letter is selected, for example a random PDF file that does not contain any checksum, the following error will be shown:

*Error!* Checksum of *<Filename of file to be validated>* does not match any values in *selected <filename of List of Approved Plans>* 

#### 6.3. Other errors

If you encounter any other unexpected errors, please do take note of the following:

- 1) Error faced and screenshot of the error
- 2) Date and Time when you have encountered the error
- 3) Navigate to C:\ProgramData\Netrust Digital Signer and zip up the entire folder\*

You may send an email to <u>customersupport@netrust.net</u> with the information obtained above and attach the zipped file in the email for support.

\* To see this folder, you may have to select the option in File Explorer to show hidden files